## Transporta vienību koplietošana vairākām transporta kompānijām IS Dace Lietotāja instrukcija

 Lai veiktu transporta vienību nodošanu vairākām organizācijām, sadaļā "Transportlīdzekļu saraksts" Jums ir jābūt reģistrētam "Transportlīdzeklim" (automašīnai un piekabei) un jābūt izveidotai "Transporta vienībai" (1.attēls).

|              | Transporta vie | entbu saraksts                                                                                                   |                   |                                                                                                    |                                                    |                 |                |               |          |
|--------------|----------------|----------------------------------------------------------------------------------------------------|-------------------|----------------------------------------------------------------------------------------------------|----------------------------------------------------|-----------------|----------------|---------------|----------|
| ms           | + Pievienot ja | aunu transporta vienību T                                                                                        | 'ransportfidzek i |                                                                                                    |                                                    |                 |                |               |          |
| nizācijas    | Transporta vi  | ienību tabula                                                                                                    |                   |                                                                                                    |                                                    |                 |                |               |          |
|              | Darbības       | Transportlīdzeklis 🕈                                                                                             | Piekabe 🗢         | Transporta vienības kods 🕏                                                                                                    | Organizācija 🕏                                     | Izmanto FotoWeb | Vienība nodota | Pievienots \$ | Rediget  |
| taji         | <b>E/0</b> 0   | and a second second second second second second second second second second second second second second second s |                   |                                                                                                    |                                                    |                 | Jā             | 04.06.2019    | 07.10.20 |
| ca           | <b>E/0</b> 0   | A Designation of the second                                                                                      |                   | ALL DESCRIPTION OF THE PARTY OF THE PARTY OF | A ALL MARKED AND A A A A A A A A A A A A A A A A A |                 | Ja             | 08.12.2020    | 10.01.20 |
| likatasi     |                | ADDEL SAME                                                                                                    | and second second | ADMINISTER OF                                                                                                    | CERTIFICATION CONTRACTOR                           |                 | Ja             | 08.12.2020    | 10.01.20 |
|              | <b>E/0</b> 0   |                                                                                                    | )                 |                                                                                                    |                                                    |                 | Ja             | 04.03.2021    | 07.01.20 |
| menti        | <b>B</b> /00   | . 20 Million State                                                                                               |                   | . El Herrich Contraction                                                                                                    |                                                    |                 | Ja             | 30.06,2020    | 15.02.20 |
| sports       | <b>B/0</b> 0   |                                                                                                    |                   |                                                                                                    |                                                    |                 | Jā             | 05.08.2020    | 10.12.2  |
| 85           | <b>B/0</b> 0   | and the second second                                                                                            | . EDMAN STREET    |                                                                                                    | <u>C</u>                                           |                 | Ja             | 14.12.2020    | 06.01.2  |
| kinu metodes | <b>E/0</b> 0   | - Diversity States                                                                                               |                   | L. 2006.000                                                                                                    | Distances and                                      |                 | Jā             | 12.11.2020    | 12.11.20 |
| datu imports |                |                                                                                                    |                   | ADDESS STREET                                                                                                    | 200000000000000000000000000000000000000            |                 | Jā             | 12.11.2020    | 12.11.2  |
| is           |                | · Eleveration                                                                                                    | . Alberta Lander  | STATES STATES                                                                                                    | anter summary                                      |                 | ja             | 12,11.2020    | 12.11.2  |

1. attēls. Poga "Transporta vienības".

- Lai labotu datus par transporta vienību, nospiediet pogu <Labot> (♥). Tiek atvērta forma "Labot vienību".
- 3. Lai veiktu transporta vienību koplietošanu, sadaļā "Koplietošana", ievadiet:
  - 3.1. "Organizācija" izvēlieties no izvēlnes organizāciju, kurai transporta vienība tiks nodota.
  - 3.2. "Nodot koplietošanā no" datums, no kura transporta vienība tiks nodota koplietošanā.
  - 3.3. "Nodot koplietošanā līdz" datums, līdz kuram transporta vienība tiks nodota koplietošanā.

3.4. Darbības – poga <Pievienot> - nospiežot pogu, transporta vienība tiek nodota citai organizācijai koplietošanai. Šī transporta vienība sistēmā ir redzama gan īpašnieka organizācijai, gan tam uzņēmumam, kuram nodota koplietošanai.

| Labot vienību             |                       |                       |                   |                         |          |                  |
|---------------------------|-----------------------|-----------------------|-------------------|-------------------------|----------|------------------|
|                           |                       |                       |                   |                         |          |                  |
| Transportlīdzeklis*       |                       |                       |                   |                         |          |                  |
|                           |                       |                       |                   |                         |          |                  |
| Piekabe                   |                       |                       |                   |                         |          |                  |
|                           |                       |                       |                   |                         |          |                  |
| Transporta vienības kods* |                       |                       |                   |                         |          |                  |
|                           |                       |                       |                   |                         |          |                  |
| Vadītājs*                 |                       |                       |                   |                         |          |                  |
|                           |                       |                       |                   |                         |          |                  |
| Organizācija*             |                       |                       |                   |                         |          |                  |
|                           |                       |                       |                   |                         |          |                  |
| Izmanto FotoWeb 🗆         |                       |                       |                   |                         |          |                  |
| Koplietošana              |                       |                       |                   |                         |          |                  |
| Organizācija              |                       | Nodot koplietošanā no |                   | Nodot koplietošanā līdz |          | Darbības         |
| Izvēlies                  | ~                     | dd/mm/yyyy            |                   | dd/mm/yyyy              |          | Pievienot        |
|                           |                       |                       |                   |                         |          |                  |
| Organizācija              | ācija Koplietošanā no |                       | Koplietošanā līdz |                         | Darbības |                  |
|                           |                       |                       |                   |                         |          |                  |
|                           |                       |                       |                   |                         |          | Aizvērt Saglabāt |

2. attēls. Vienības labošana.

4. Ievadītie dati ir redzami "Koplietošanas" sadaļā.

| Organizācija | Koplietošanā no | Koplietošanā līdz | Darbības       |
|--------------|-----------------|-------------------|----------------|
|              | 2025-05-21      | 2025-06-27        | Dzēst          |
|              | 2025-05-21      | 2025-06-19        | Dzēst          |
|              |                 |                   |                |
|              |                 |                   | Aizvērt Saglab |

3. attēls. Transporta vienību koplietošanas

- 5. Vienu transporta vienību ir iespējams nodot koplietošanai vairākiem uzņēmumiem.
- Ja nevēlaties, lai konkrētā transporta vienība tiek nodota noteiktai organizācijai koplietošanā, nospiediet pogu <Dzēst>.
- Kad visas organizācijas, kurām transporta vienības nodotas, ir ievadītas, nospiediet pogu <Saglabāt>